# 9 Blockly - Handshaking -VEX to VEX

NAME: \_\_\_\_\_

Date: \_\_\_\_\_\_ Section: \_\_\_\_\_\_

## **INTRODUCTION**

Often the process of handshaking goes beyond a robot's need to communicate with another robot. In industry the process of have Programmable Logic Controllers (PLCs) communicate with each other, or Robotic arms can be just as simple as having two robots communicate. It is a very simple form of communication and is done with simple ones and zeros; or "ons" and "offs".

In this activity we will reuse the theory of communicating with simple ones and zeros; or "ons" and "offs" from the previous activity. We will replace the robots with two microcontrollers. For this activity, we will focus on the wiring and syntax programming for two VEX microcontrollers.

The limit switch attached to each microcontroller will control the on and off function of the other controllers motor.

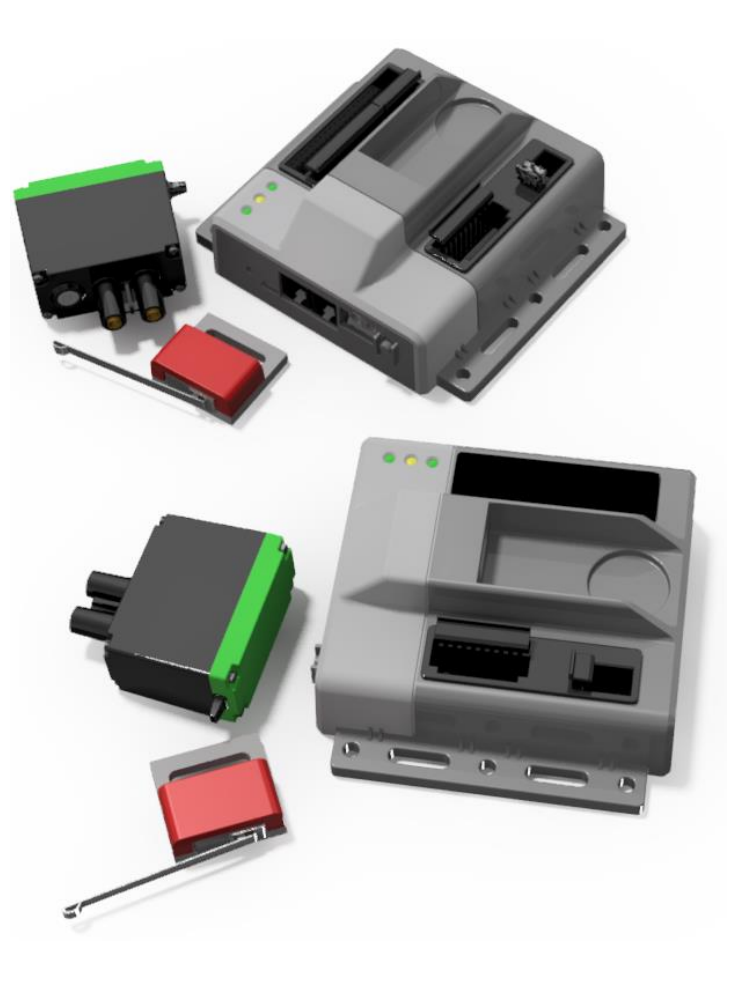

#### **KEY VOCABULARY**

- Limit Switch
- If/Else Statement

# **EQUIPMENT & SUPPLIES**

- 2 VEX Cortex
- 2 Limit Switches
- 2 VEX Cables
- Servo Extension Cables

- While True Loop (Forever Loop)
- Handshaking
- Handshake Modules
- 2 Motors
- 2 VEX Batteries

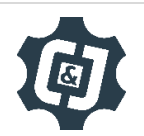

## **ESSENTIAL QUESTIONS**

Essential questions answered in this activity include:

- How do I make my VEX Cortex send and receive signals?
- What kind of software is necessary to communicate?
- How do I wire the hardware to communicate?
- How is RobotC similar to Arduino software? How is it different?

## PROCEDURE

- 1. The *digital output* of each Cortex (dgtl1) will be attached to a touch input (dgtl2) of the other Cortex
- 2. Build and wire 2 handshake modules. One as seen below and one mirrored.

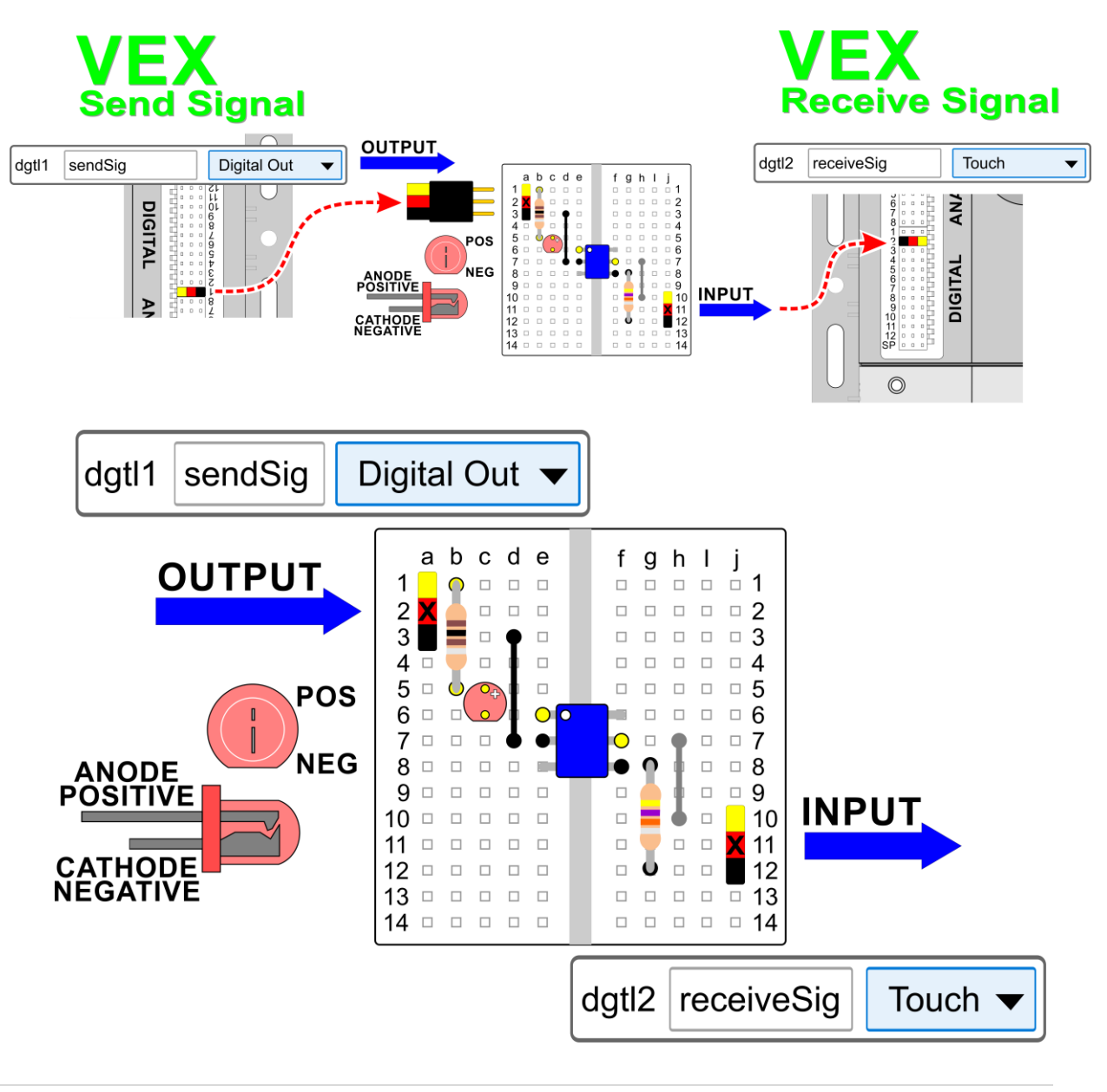

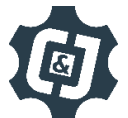

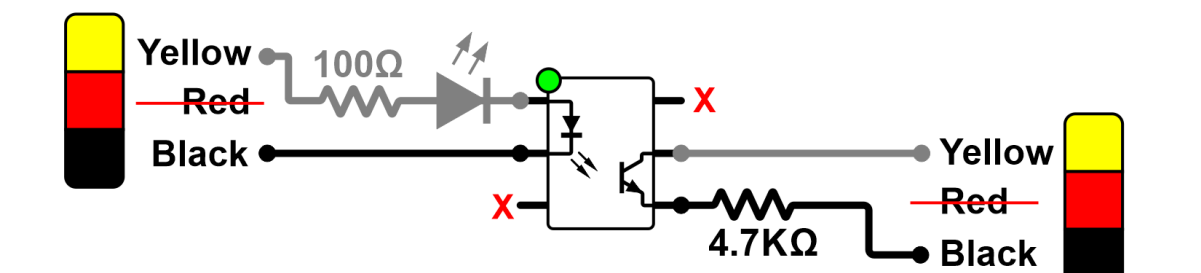

Wire a *limit switch* to each cortex as a Touch on dgtl3.

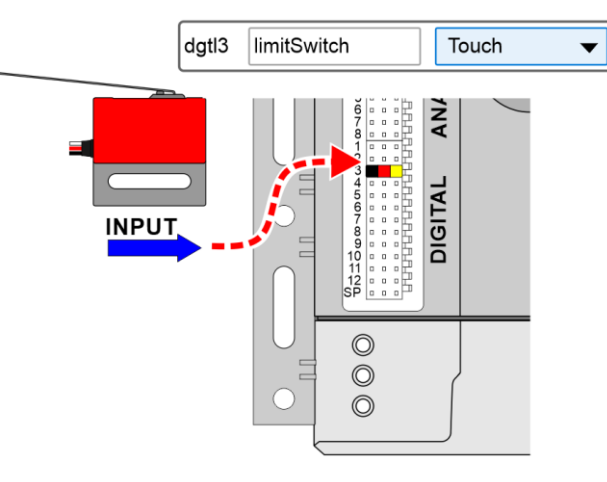

Wire a motor to either motor port 1 or port 2.

Repeat the process for the other Cortex

Repeat the process for the other Cortex

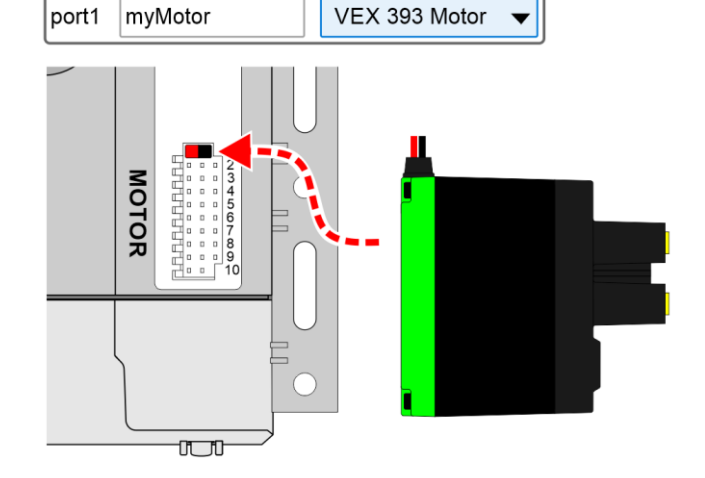

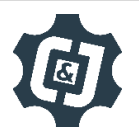

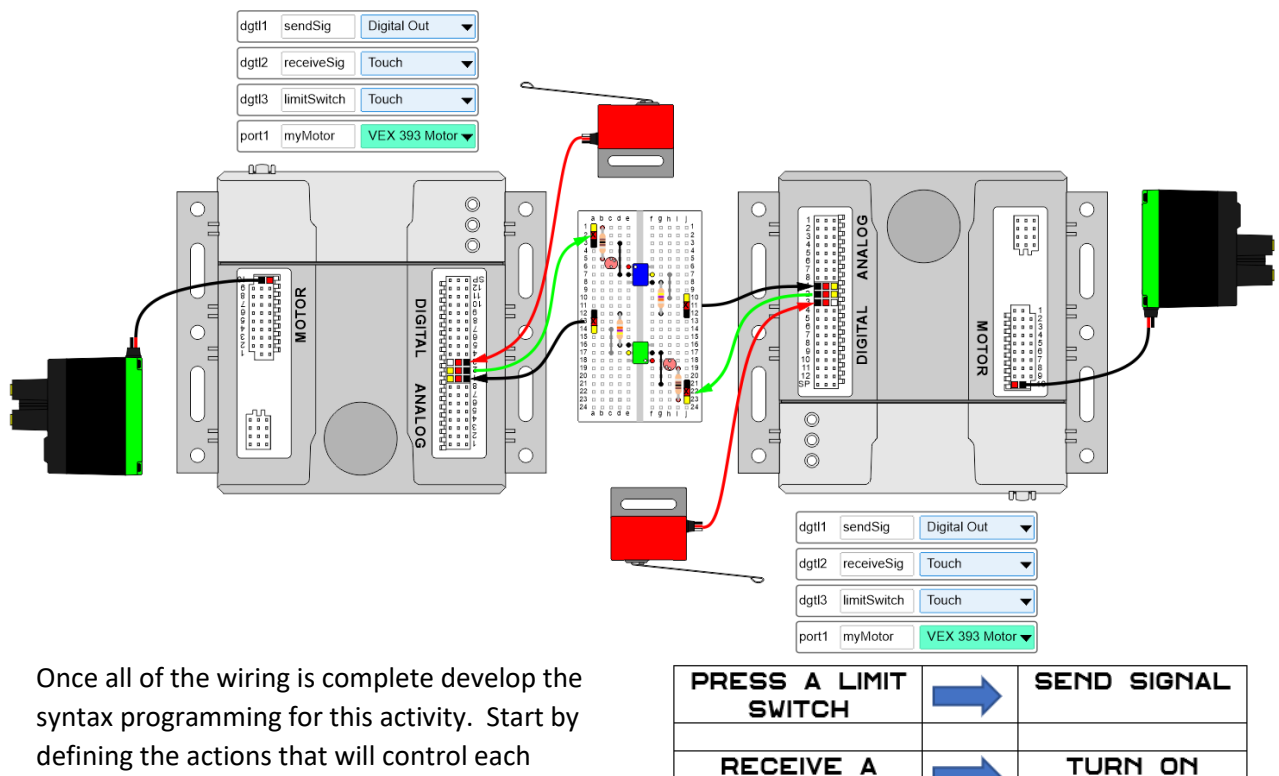

defining the actions that will control each individual microcontroller (the program for one controller should be identical to the other)

Define the other conditions.... What to do when no signal is sent or received.

| STOP        | 1 | STOP    |
|-------------|---|---------|
| PRESSING    |   | SENDING |
| SWITCH      |   | SIGNAL  |
|             |   |         |
| STOP        |   | TURN    |
| RECEIVING A |   | OFF     |
| SIGNAL      |   | MOTOR   |

MOTOR

SEND SIGNAL

TO OTHER

CONTROLLER

STOP

SENDING

SIGNAL

PRESS MY

LIMIT SWITCH

DO NOT

Now start grouping our individual actions into like groups

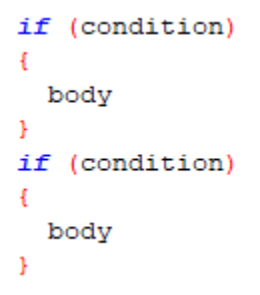

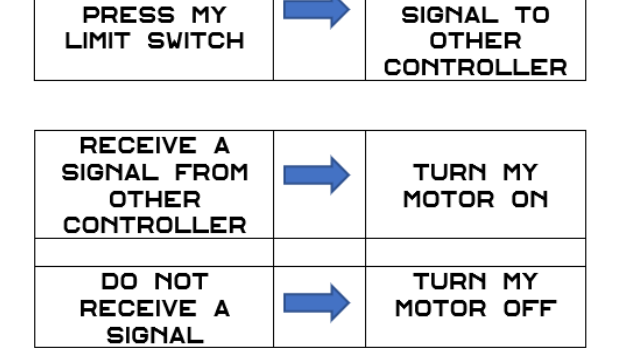

www.chrisandjimcim.com V19.1 4 | Page We should notice that there are only two possible situations for each grouping. It is, or is not. We can simplify our code to If a specific condition is met, do operation 1 else, do operation 2.

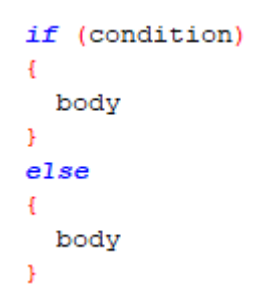

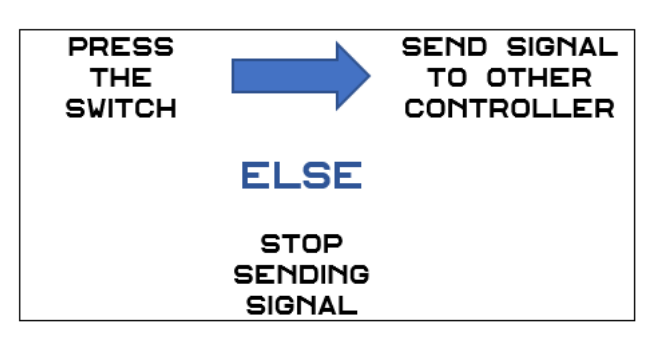

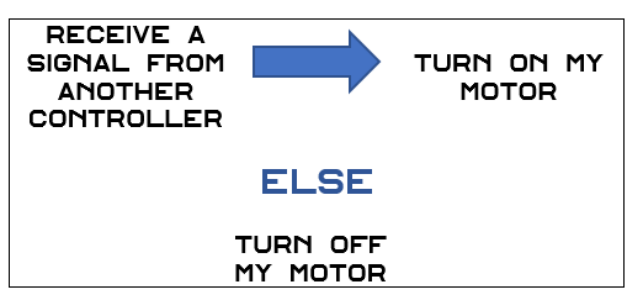

Now simplify the code down to only the essentials

```
if (SensorValue[limitSwitch]==1)
{
    body
}
```

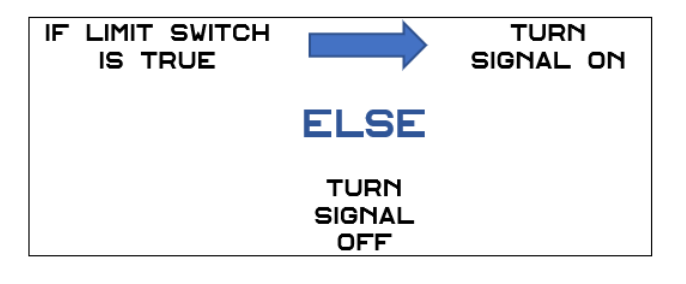

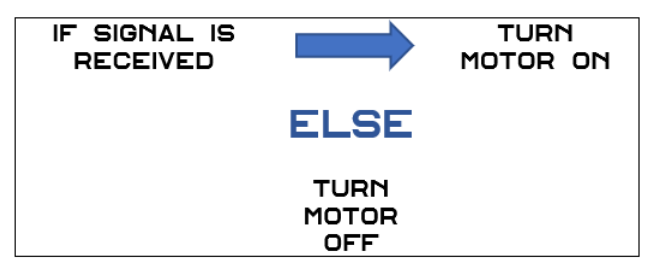

In order to get the program to constantly evaluate either or both situations (multiple If statements can be true at one time) we will put our program in a While True Loop

We will use the SensorValue command each time we need to evaluate or a sensor value or turn on and off the *digital output*.

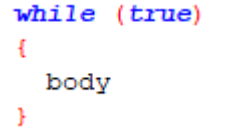

| Ser | <pre>nsorValue[sendSig]=1;</pre> | 11      | Turn   | On c  | lgt1 | 1   |
|-----|----------------------------------|---------|--------|-------|------|-----|
| Sei | <pre>nsorValue[sendSig]=0;</pre> | 17      | Turn   | Off   | dgt  | :11 |
| if  | (SensorValue[limitSwitc]         | h]==    | =1)//I | s Tou | ch ( | ON? |
| if  | (SensorValue[receiveSig          | ] === ] | l)//Is | Touc  | h Ol | N?  |

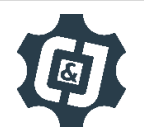

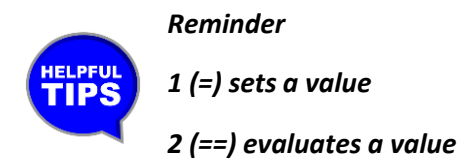

An example of the entire program in RobotC is seen below.

| Program Only   | Program with Comments                         |  |  |
|----------------|-----------------------------------------------|--|--|
| task main()    | task main()                                   |  |  |
| {              | {                                             |  |  |
| while (true)   | while (true) //Forever Loop                   |  |  |
| {              | {                                             |  |  |
| if (condition) | <pre>if (condition)//Limit Switch is ON</pre> |  |  |
| {              | {                                             |  |  |
| body           | body // Turn ON dgtll                         |  |  |
| }              | }                                             |  |  |
| else           | else                                          |  |  |
| {              | {                                             |  |  |
| body           | body// Turn OFF dgtll                         |  |  |
| }              | }                                             |  |  |
| if (condition) | <pre>if (condition)//Signal Received</pre>    |  |  |
| {              | {                                             |  |  |
| body           | body //Motor ON                               |  |  |
| }              | }                                             |  |  |
| else           | else                                          |  |  |
| {              | {                                             |  |  |
| body           | body //Motor OFF                              |  |  |
| }              | }                                             |  |  |
|                | }                                             |  |  |
| }              | }                                             |  |  |
| }              |                                               |  |  |
|                |                                               |  |  |

#pragma config(Sensor, dgtl1, sendSig, sensorDigitalOut)
#pragma config(Sensor, dgtl2, receiveSig, sensorTouch)
#pragma config(Sensor, dgtl3, limitSwitch, sensorTouch)
#pragma config(Motor, portl, myMotor, tmotorVex393\_HBridge, openLoop)

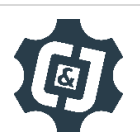

```
task main()
ł
 while (true) //Forever Loop
  £
    if (SensorValue[limitSwitch]==1)//Limit Switch is ON
    £
      SensorValue[sendSig]=1; // Turn ON dgtl1
    3
    else // No Limit Switch
    Ł
      SensorValue[sendSig]=0;// Turn OFF dgtl1
    ÷
    if (SensorValue[receiveSig]==1)//Signal Received
    £
      startMotor(myMotor, 127); //Motor ON
    ъ
    else //No Signal
    ł
      stopMotor(myMotor); //Motor OFF
    }
  }
}
```

Once this portion of the program is completed, run it and see if it works correctly. If it does not work, troubleshoot it until it does.

If your set up did not work correctly the first time, what did you have to do to make it work?

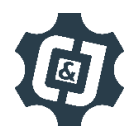

www.chrisandjimcim.com V19.1 7 | Page

## TROUBLESHOOTING THE OPTICAL ISOLATOR

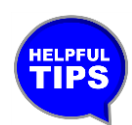

Use the Debugger window to troubleshoot your program. When the Limit Switch is pressed, both the dgtl1 (Send Signal) and dgtl3 (Limit Switch) should read true

| Sensors |       |             |             |       |  |  |  |
|---------|-------|-------------|-------------|-------|--|--|--|
|         | Index | Sensor      | Туре        | Value |  |  |  |
|         | dgtl1 | sendSig     | Digital Out | 1     |  |  |  |
|         | dgtl2 | receiveSig  | Touch       | 0     |  |  |  |
|         | dgtl3 | limitSwitch | Touch       | 1     |  |  |  |
| LE      |       |             |             |       |  |  |  |

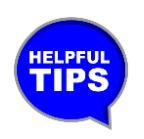

When the digital Output is turned on / high, the LED on the handshake module should turn on.

If the Debugger window reads correctly, the LED turns on, but no signal is being seen by the other cortex, check your wiring. As a last resort, the Optical Isolator could be

damaged. Ask your instructor to help you evaluate the signal side of the Isolator using a voltmeter and the images below. Voltmeter should be set to OHMS. The meter should read zero when no signal is present and approximately the value of the resistor used on the signal side when a signal is present.

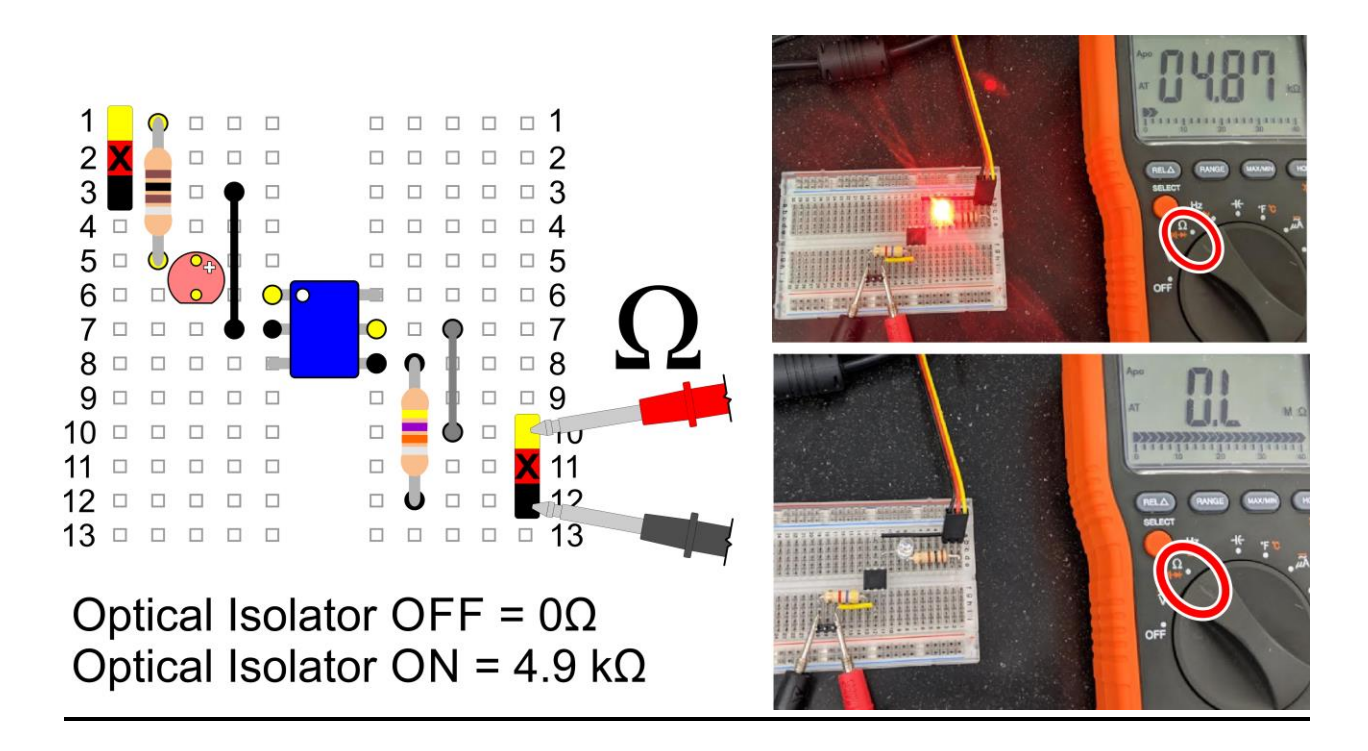

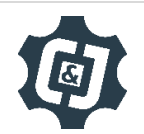

## **CONCLUSION**

- 1. What would you have to do to make this program run five times without any human intervention? Explain fully below.
- 2. What other inputs could you use on your VEX Cortex to start this process? Use the <u>Dobot</u> <u>Input/Output Guide</u> to answer this question, and do not attempt to try it without your instructor's permission.
- 3. What other outputs could you use on your VEX Cortex? Be sure to check with your instructor *first*!

## **GOING BEYOND**

Finished early? Try some of the actions below. When finished, show your instructor and have them initial on the line.

 Change the Motors to servos. Be sure to get your instructor's permission, and be sure to use the correct inputs and outputs in RobotC.

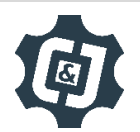